# Module "Importation des fichiers hors SIECLE"

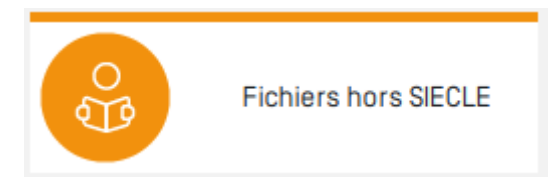

# **Objectifs du module**

Ce module, destiné exclusivement au profil administrateur, permet :

- D'importer les apprenants et les divisions à partir d'un tableur;
- De créer/modifier les informations liées aux apprenants et aux divisions.

# Initialisation des données

# Première utilisation

Par défaut, votre application Cpro est livrée en mode "Fichiers SIECLE". Il est donc nécessaire de faire apparaître le mode "Fichiers hors SIECLE". Cette procédure ne peut être réalisée que par l'assistance Cpro. Il vous est donc demandé de procéder à l'activation de ce module en en faisant la demande dans un ticket d'assistance (cliquer sur le bouton "Assistance" dans le bandeau bleu de l'application puis sur le bouton "Créer un ticket d'aide")

Lorsque que vous disposerez du module "Fichiers hors SIECLE" il sera alors possible d'importer les apprenants et les divisions en masse à l'aide d'un fichier de tableur (voir procédure "Importer les données à partir d'un fichier"). Il sera également possible de créer manuellement les divisions et les comptes élèves (voir procédure "Créer/modifier manuellement les apprenants et les divisions").

# Changement d'année scolaire

Nous procédons pendant l'été (15 août) à la bascule d'année scolaire. Les classes sont archivées et les élèves sont désactivés. L'utilisation de votre application est donc suspendue, vous n'avez plu accès aux données.

Pour réactiver votre Cpro il suffit de réaliser un nouvel import des apprenants et des divisions pour la nouvelle année en suivant les procédures décrites ci-dessous.

# Importer les données à partir d'un fichier

**Note: Cette méthode est à utiliser en début d'année scolaire** lorsque vous devez effectuer l'importation de l'ensemble des données concernant les élèves et les divisions. Les enseignants ne sont pas pris en compte par cette procédure, il seront créés ou/et activés dans un second temps.

Par la suite, pour les ajustements en cours d'année scolaire, il sera préférable d'utiliser les outils de gestion mis à votre disposition et décrits dans la rubrique

creer\_modifier\_manuellement\_les\_apprenants\_et\_les\_divisions

# Attention: Règles à appliquer pour vos fichiers d'importation

- 1. Les entêtes des 6 premières colonnes doivent respecter la syntaxe suivante : Nom|Prenom|Sexe|Date de naissance|Division|Email
- 2. Ne pas insérer de colonnes avec des entêtes vides
- 3. Les adresses mail peuvent ne pas être renseignées
- 4. Le codage sexe reconnu par l'application est : 0 (garçon) 1 (fille)
- 5. La syntaxe de la date de naissance doit être jj/mm/aaaa

# Exemple de fichier d'importation :

| Nom    | Prenom | Sexe | Date de naissance | Division | Email              |
|--------|--------|------|-------------------|----------|--------------------|
| Racine | Jean   | 0    | 23/12/2001        | 2nd      | jracine@domaine.fr |
| Piaf   | Édith  | 1    | 05/05/2000        | 1ere     |                    |

Dans le module Administrateur Cpro, cliquez sur l'icône du module "Fichier hors SIECLE"

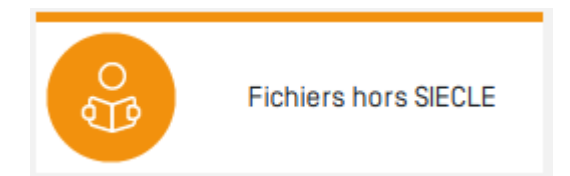

Repérez le cadre "Import" dans la colonne de gauche en base de page

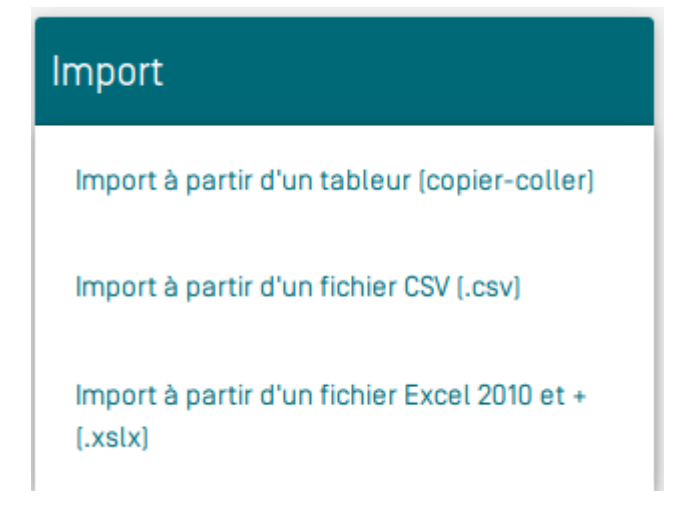

Étape 1 : importer le fichier

# Importer à partir d'un tableur (copier - coller)

- 1. Ouvrez le tableur (Excel, LibreOffice,...) contenant les données apprenants
- 2. Assurez-vous que le tableau de données respecte les règles énoncées ci-dessus
- 3. Sélectionnez les cellules contenant les données souhaitées
- 4. Copiez la sélection et la coller dans la zone texte appropriée

| port                                                   | Import des apprenants à l'aide d'un copier-coler à partir d'un tableur                                                                                                    | 5 |
|--------------------------------------------------------|----------------------------------------------------------------------------------------------------|---|
| Import à partir d'un tableur (copier-coller)           | Cet outil permet d'Importer des apprenants à partir d'un tableur en effectuant un copier-coller des données sélectionnées.                                                                                                    |   |
| Import à partir d'un fichier CSV (.csv)                | <ol> <li>1. Ouvrir le tableur (Excel, LibreOffice) contenant les données apprenants</li> <li>2. S'assurer que les colonnes se succèdent suivant la séquence : Nom(Prenom)Sexe(Date de naissance(Division)Email<br/>a. Ne pas indéter de colonnes vides</li> </ol>                                                                                                    |   |
| import à partir d'un fichier Excel 2010 et +<br>.xs(x) | b. L'amail n'est indispensable c. L'ordre des colonnes pourra être ajusté par la suite 3. Sélectionner les cellules contenant les données souhaitées 4. Copier la sélection et la collar dans la zone taxte ci-dessous 5. Werfier la pertinence des données (pas de colonnes vides, des informations attendues) 6. Ajuster l'initiulé des colonnes vi besoin en faisant glisser les étiquettes en-tête 7. Signaler si besoin, à l'aide du bouton idoine, la présence de la ligne d'en-tête du tableur 8. Passer à la phase d'analyse des données |   |
|                                                        | Coller ici les cellules préelablement copiées à partir de votre tableur                                                                                                    | Ø |

# Importer à partir d'un fichier CSV (.csv)

Un fichier au format csv est généré à partir d'un tableur. Lors de l'enregistrement vous devez sélectionner le format csv dans la liste proposée. Il faudra ensuite imposer le jeu de caractères "Unicode (UFT-8)" et sélectionner le séparateur de champ ";"

| Unicode (UTF-8)                                                   | •                                                                                 |
|-------------------------------------------------------------------|-----------------------------------------------------------------------------------|
| ;                                                                 | •                                                                                 |
| •                                                                 | *                                                                                 |
| omme affiché<br>u lieu des valeurs calculées<br>veilules de texte | or                                                                                |
|                                                                   | omme affiché<br>u lieu des valeurs calculées<br>ellules de texte<br>Annuler Valid |

Le tableau devra respecter les spécifications énoncées précédemment

Un fois le fichier enregistré, vous devez l'importer dans l'application par glisser - déposer ou en cliquant dans la zone appropriée ce qui vous permettra d'aller le sélectionner sur votre ordinateur

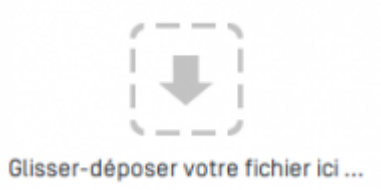

### Importer à partir d'un fichier Excel 2010 ou + (.xlsx)

Le tableau devra respecter les spécifications énoncées précédemment

Un fois le fichier enregistré, vous devez l'importer dans l'application par glisser - déposer ou en cliquant dans la zone appropriée ce qui vous permettra d'aller le sélectionner sur votre ordinateur

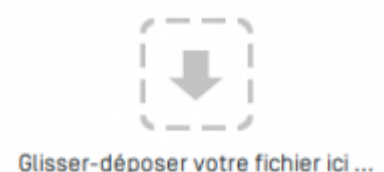

# Étape 2 : Vérification de la structure du fichier

Le fichier est maintenant chargé dans l'application mais aucune donnée n'est encore enregistrée dans votre base. Vous allez pouvoir vérifier la bonne conformité de sa structure avant de passer à l'étape d'analyse des données.

Vous devez voir affiché à l'écran la réplique de votre feuille de calcul. Nous limitons l'affichage à onze ligne.

3

| er oan pen                                                                                              | met d'impor                                                                                                    | ter des                                                                | apprenants à partir d'i                                                                                                    | un tableur e                                                                                 | en effect                                               | ectuant un copier-coller des données sélectionnées.                        |  |
|----------------------------------------------------------------------------------------------------|----------------------------------------------------------------------------------------------------|------------------------------------------------------------------------|----------------------------------------------------------------------------------------------------|----------------------------------------------------------------------------------------------|---------------------------------------------------------|----------------------------------------------------------------------------|--|
| 1. Ouvrir le                                                                                            | e tableur (Ex                                                                                                    | icel, Lib                                                              | reOffice,] contenant                                                                                                    | les donnée                                                                                   | es apprer                                               | prenants                                                                   |  |
| 2. S'assure                                                                                             | er que les co                                                                                                    | lonnes                                                                 | se succèdent suivant                                                                                                    | la séquenc                                                                                   | ce : Norni                                              | m(Prenom)Sexe)Date de naissance)Division/Email                             |  |
| a. Ne                                                                                                   | e pas insérer                                                                                                    | de coli                                                                | onnes vides                                                                                                    |                                                                                              |                                                         |                                                                            |  |
| o. Lo                                                                                                   | ernait n'est in<br>ordre des col                                                                                    | lonnes                                                                 | saole<br>nourra être aiusté nar                                                                                                    | la suite                                                                                     |                                                         |                                                                            |  |
| 3. Sélectio                                                                                             | onner les cel                                                                                                    | llules c                                                               | ontenant les données                                                                                                    | souhaitées                                                                                   | 5                                                       |                                                                            |  |
| 4. Copier I                                                                                             | la sélection                                                                                                    | et la co                                                               | ller dans la zone texte                                                                                                    | ci-dessous                                                                                   | s                                                       |                                                                            |  |
| E Marillor                                                                                              | la pertipent                                                                                                    | e des d                                                                | fonnées (pas de coloni                                                                                                    | nes vides, d                                                                                 | tes inform                                              |                                                                            |  |
| o. venner                                                                                               | The providence of the                                                                                               |                                                                        |                                                                                                    |                                                                                              |                                                         | formations attendues]                                                      |  |
| 6. Ajuster                                                                                              | l'intitulé des                                                                                                    | s coloni                                                               | nes si besoin en faisan                                                                                                    | t glisser les                                                                                | s étiquet                                               | formations attendues)<br>uettes en-tête                                    |  |
| 6. Ajuster<br>7. Signale                                                                                | l'intitulé des<br>r si besoin, l                                                                                    | s colonn<br>à l'aide (                                                 | nes si besoin en faisan<br>du bouton idoine, la pr                                                                                                    | t glisser les<br>ésence de l                                                                 | s étiquett<br>la ligne d                                | formations attendues)<br>Jettes en-tête<br>e d'en-tête du tableur          |  |
| 6. Ajuster<br>7. Signale<br>8. Passer                                                                   | l'intitulé des<br>r si besoin, l<br>à la phase d                                                                    | s colonn<br>L'aide (<br>l'analys                                       | nes si besoin en faisan<br>du bouton idoine, la pr<br>re des données                                                                                       | t glisser les<br>ésence de l                                                                 | s étiquett<br>la ligne d                                | formations attendues)<br>uettes en-tête<br>le d'en-tête du tableur         |  |
| 6. Ajuster<br>7. Signale<br>8. Passer                                                                   | l'intitulé des<br>r si besoin, l<br>à la phase d<br>Prénom                                                          | s colonn<br>a l'aide (<br>l'analys<br>Sexe                             | nes si besoin en faisan<br>du bouton idoine, la pr<br>re des données<br>Date de naissance                                                                  | t glisser les<br>ésence de l<br>Division                                                     | s étiquett<br>la ligne d<br>Email                       | formations attendues]<br>uettes en-tête<br>ne d'en-tête du tableur         |  |
| 6. Ajuster<br>7. Signale<br>8. Passer<br>Nom                                                            | l'intitulé des<br>r si besoin, l<br>à la phase d<br>Prénom<br>Prenom                                                | Sexe<br>Sexe                                                           | nes si besoin en faisan<br>du bouton idoine, la pri<br>e des données<br>Date de naissance<br>Daten                                                         | t glisser les<br>ésence de l<br>Division<br>Division                                         | s étiquett<br>la ligne d<br>Email<br>Email              | formations attendues]<br>uettes en-tête<br>e d'en-tête du tableur          |  |
| 6. Ajuster<br>7. Signale<br>8. Passer<br>Nom<br>Nom                                                     | l'intitulé der<br>r si besoin, l<br>à la phase d<br>Prénom<br>Prenom<br>axel                                        | s colonn<br>i l'aide i<br>l'analys<br>Sexe<br>Sexe<br>1                | nes si besoin en faisan<br>du bouton idoine, la prise<br>des données<br>Date de naissance<br>Daten<br>07/08/2004                                           | t glisser les<br>ésence de l<br>Division<br>Division<br>1ERE                                 | Email<br>Email                                          | formations attendues]<br>uettes en-tête<br>e d'en-tête du tableur          |  |
| 6. Ajuster<br>7. Signale<br>8. Passer<br>Nom<br>Nom<br>Rument<br>Auvon                                  | l'Intitulé des<br>r si besoin, i<br>à la phase d<br>Prénom<br>Prenom<br>axel<br>nathan                              | s colonn<br>a l'aide o<br>l'analys<br>Sexe<br>Sexe<br>1<br>0           | nes si besoin en faisan<br>du bouton idoine, la pri<br>e des données<br>Date de naissance<br>Daten<br>07/08/2004<br>12/04/2004                             | Division<br>Division<br>Division<br>1ERE<br>2NDE                                             | Email<br>Email<br>Email<br>null                         | formations attendues)<br>Jettes en-tête<br>le d'en-tête du tableur         |  |
| 6. Ajuster<br>7. Signale<br>8. Passer<br>Nom<br>Nom<br>Rument<br>Auvon<br>Vacher                        | r si besoin, i<br>a la phase d<br>Prénom<br>Prenom<br>axel<br>nathan<br>donovan                                     | s colonn<br>h l'aide i<br>l'analys<br>Sexe<br>1<br>0<br>m              | nes si besoin en faisan<br>du bouton idoine, la pri<br>e des données<br>Date de naissance<br>Dates<br>Dates<br>D3/08/2004<br>12/04/2004<br>08/06/2001      | Division<br>Division<br>Division<br>1ERE<br>2NDE<br>1ERE                                     | Email<br>Email<br>Email<br>null<br>null                 | formations attendues) Jettes en-tête H H H H H H H H H H H H H H H H H H H |  |
| 6. Ajuster<br>7. Signale<br>8. Passer<br>Nom<br>Nom<br>Rument<br>Auvon<br>Vacher<br>baudenier           | Intitulé des<br>r si besoin, l<br>à la phase d<br>Prénom<br>Prenom<br>axel<br>nathan<br>donovan<br>louise           | s colonn<br>h l'aide d<br>l'analys<br>Sexe<br>Sexe<br>1<br>0<br>m<br>f | nes si besoin en faisan<br>du bouton idoine, la pri<br>e des données<br>Date de naissance<br>Dates<br>D7/08/2004<br>12/04/2004<br>08/06/2001<br>29/12/2000 | t glisser les<br>ésence de l<br>Division<br>Division<br>1ERE<br>2NDE<br>1ERE<br>2NDE         | Email<br>Email<br>Email<br>null<br>null<br>null         | formations attendues]<br>uettes en-tête<br>ae d'en-tête du tableur         |  |
| 6. Ajuster<br>7. Signale:<br>8. Passer<br>Nom<br>Nom<br>Rument<br>Auvon<br>Vacher<br>beudenier<br>Oroux | I'ntitulé der<br>r si besoin, l<br>à la phase d<br>Prénom<br>Prenom<br>axel<br>nathan<br>donovan<br>louise<br>Ahmet | s colonn<br>b l'aide o<br>l'analys<br>Sexe<br>1<br>0<br>m<br>f<br>0    | nes si besoin en faisan<br>du bouton idoine, la pri<br>e des données<br>Dates<br>02/08/2004<br>12/04/2004<br>08/08/2001<br>29/12/2000<br>07/04/2001        | t glisser les<br>ésence de l<br>Division<br>Division<br>1ERE<br>2NDE<br>1ERE<br>2NDE<br>1ERE | Email<br>Email<br>Email<br>null<br>null<br>null<br>null | formations attendues]<br>uettes en-tête<br>se d'en-tête du tableur         |  |

- Vérifiez que toutes les colonnes attendues se suivent conformément au modèle : Nom|Prenom|Sexe|Date de naissance|Division|Email
- Seules les colonnes Code MEF et Email peuvent être vides (null)

| Nom       | Prénom  | Sexe | Date de naissar | nce | Division | Email |
|-----------|---------|------|-----------------|-----|----------|-------|
| Nom       | Prenom  | Sexe | Daten           |     | Division | Email |
| Rument    | axel    | null | null            |     | 1ERE     | null  |
| Auvon     | nathan  | null | null            |     | 2NDE     | null  |
| Vacher    | donovan | null | null            |     | 1ERE     | null  |
| baudenier | louise  | null | null            |     | 2NDE     | null  |
| Oroux     | Ahmet   | null | null            |     | 1ERE     | null  |
| Piressi   | Robert  | null | null            |     | 2NDE     | null  |

# Non conforme

• Il est possible de faire glisser les entêtes de colonnes pour ajuster leur intitulé avec le contenu

| Nom    | Prénom  | Date de naissance | Şexe       | Division | Email | Nom    | Prénom  | Sexe | Date de naissance | Division | Email |
|--------|---------|-------------------|------------|----------|-------|--------|---------|------|-------------------|----------|-------|
| Nom    | Prenom  | Sexe              | Daten      | Division | Email | Nom    | Prenom  | Sexe | Daten             | Division | Email |
| Rument | axel    | 1                 | 07/08/2004 | 1ERE     | null  | Rument | axel    | 1    | 07/08/2004        | 1ERE     | null  |
| Auvon  | nathan  | 0                 | 12/04/2004 | 2NDE     | null  | Auvon  | nathan  | 0    | 12/04/2004        | 2NDE     | null  |
| Vacher | donovan | m                 | 08/06/2001 | 1ERE     | null  | Vacher | donovan | m    | 08/06/2001        | 1ERE     | null  |

• La première ligne de données du tableau reprend les intitulés des entêtes. Il faut donc ignorer cette ligne. Pour cela vous devez activer le bouton "La première ligne contient l'entête".

# La première ligne contient l'entête

- Nom
   Prenom
   Daten
   Sexe
   Division
   groupes
   Email

   • Lorsque to tableau remplira toutes les conditions attendues yous pourrez passer à l'é
  - Lorsque te tableau remplira toutes les conditions attendues, vous pourrez passer à l'étape suivante d'analyse des données en cliquant sur le bouton

VALIDER ENTÊTE ET PASSER AU TRAITEMENT DES DONNÉES

# Étape 3 : analyse des données avant importation

| Résult | ats de l'analyse des info | rmations fournie |          |                                                     |                              |                             |                   | ×                                                               |
|--------|---------------------------|------------------|----------|-----------------------------------------------------|------------------------------|-----------------------------|-------------------|-----------------------------------------------------------------|
|        |                           |                  |          | Youn avec 11/14 light                               | is à corriger dans la liste. |                             |                   |                                                                 |
|        |                           |                  | Vola ave | 22.7 H doublans dans is liste. Seul le premier comp | ste de chaque doublos a      | era importé. Les autres ser | ant ignarks.      |                                                                 |
| Sel.   | Nom                       | Prenom           | Sean     | Date de naissance                                   | Division                     | Code MEF                    | Email             | Analyse                                                         |
|        |                           |                  |          | 20100107                                            | TPELOC                       | •/                          | umaigicomaine.n   | A ne pouras pas ere cree                                        |
|        |                           | Pierre           | F        | 27/09/2001                                          | TMELEC                       | •/                          | 02mail@domaine.fr | A Ne pourras pas être créé                                      |
|        |                           | GrkOgoire 🛛 🖌    | м        | 25/05/2000                                          | THELEC                       | 0/                          | 03mail@domaine.fr | A Ne pourras pas être créé                                      |
|        |                           | Romain           | м        | 01/10/1993                                          | 0/                           | 0/                          | 04mail@domaine.fr | A Ne pourras pas être créé                                      |
|        | ADLORE O 🖌                | Sabine           | F        | 10/01/2001                                          | TMELEC                       | 0/                          | 05mail@domaine.fr | A Ne pourres pas être créé                                      |
|        | HAMON                     | Kévin            | м        | 51/07/1998                                          | TMELEC                       | 0/                          | 07moil@domaine.fr | A Ne pourras pas être créé                                      |
|        |                           | Kibein           | м        | 31/07/1996                                          | TMELEC                       |                             | 08mail@domaine.fr | A Cet apprenant est en doublon avec un apprenant<br>de la liste |
|        |                           | Kitvin           | м        | 31/07/1996                                          | THELEC                       |                             | 09mail@domaine.fr | Cet apprenant est en doublon avec un apprenant<br>de la liste   |
|        |                           | Luke             | м        | 23/12/2003                                          | IMELEC                       | 0/                          |                   | A Ne pourras pas être créé                                      |
|        |                           | Jeanne           | 20 /     | 14/09/2000                                          | IMELEC                       | 0/                          |                   | A Ne pourras pas être créé                                      |
|        |                           | Paul             | м        | 29/05/2001                                          | IMELEC                       | 0/                          |                   | A Ne pourras pas être créé                                      |
|        |                           | Mohamed          | м        | 26/11/2001                                          | IMELEC                       | 0/                          |                   | ▲ Ne pourras pas être créé                                      |
|        |                           | Léan             | м        | 13/10/2004                                          | 2MELEC                       | 0/                          |                   | 🛕 Ne pourras pas être créé                                      |
|        |                           | Lousie           | F        | 20/07/2002                                          | 2MELEC                       | 0/                          |                   | A Ne pourras pas être créé                                      |
|        |                           | Simon            | м        | D4/12/2003                                          | 2MELEC                       | 0/                          |                   | ▲ Ne pourras pas être créé                                      |
|        |                           | Alexia           | 20 /     | 06/08/2003                                          | 2MELEC                       | 0/                          |                   | A Ne pourras pas être créé                                      |
|        |                           |                  |          |                                                     |                              |                             |                   |                                                                 |
|        |                           |                  |          |                                                     |                              |                             | AMALER            | IOCÉDER ALTMPORTATION X PLEMÉCIRAN                              |

Le tableau qui s'affiche lors de cette étape regroupe l'ensemble des élèves présents dans le fichier.

Les lignes sur fond rouge pâle indiquent que l'élève ne sera pas importé en l'état, une information non valide est présente et devra être modifiée.

Les cellules sur fond rouge vif indiquent une information non valide à modifier.

Les lignes sur fond blanc indiquent que les informations sont valides. Néanmoins l'élève ne sera pas obligatoirement importé. En effet il peut déjà être présent dans l'application ou l'élève peut être en doublon.

Pour pouvoir importer les données, il faudra procéder aux corrections des erreurs remontées par l'application.

# Erreur de nom et de prénom

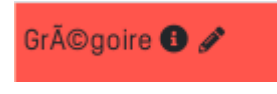

**Documentation Cpro** 

Un clique sur **W**vous indique que le nom ou le prénom comporte des caractères non pris en compte.

Pour modifier ici le prénom de l'élève, il faut cliquer sur puis modifier le prénom comme attendu puis valider la saisie en cliquant sur . Le prénom est maintenant sur fond blanc indiquant que la donnée attendue est valide.

Grégoire 🖋

### Erreur de sexe

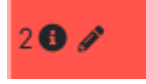

Un clique sur vous indique que la donnée attendue n'est pas conforme. Dans notre exemple nous allons remplacer la valeur "2" par le choix "F" en cliquant sur . Ne pas oublier de valider la saisie en cliquant sur .

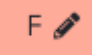

### Erreur de date de naissance

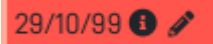

L'information renseignée ici ne respecte pas le format attendu. En effet l'année de naissance ne doit

pas être tronquée. Il faut donc modifier la saisie en cliquant sur *L*. Ne pas oublier de valider la saisie en cliquant sur **D**.

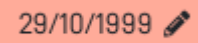

### Erreur de division

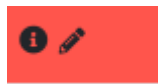

Dans cet exemple, aucune donnée n'a été saisie. Il faut donc renseigner ce nom de division en prenant soin de bien respecter l'orthographe et la casse (majuscule/minuscule) pour que les divisions identiques puissent être rapprochées dans la prochaine étape si besoin.

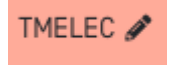

#### **Code MEF**

Code MEF

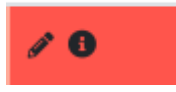

Le code MEF représente le niveau d'étude pour un diplôme déterminé. Par exemple le code MEF "24730004310" représente le niveau seconde du diplôme Bac Pro AGOrA. Pour plus de lisibilité, l'application vous propose l'intitulé explicite et non le code MEF. Les informations listées correspondent aux diplômes pour lesquels l'établissement est abonné. Pour renseigner cette information :

- 1. Cliquer sur pour accéder au menu déroulant proposant l'ensemble des niveaux de diplômes disponibles dans l'établissement.
- 2. Cliquer sur pour dérouler le menu et choisir le niveau de diplôme correspondant à la division de l'élève de la ligne du tableau.
- Ne pas oublier de valider la saisie en cliquant sur
- 4. Un message d'avertissement apparait pour indiquer que le code diplôme qui vient d'être sélectionné sera appliqué à tous les élèves présents dans le tableau associés à la même division. Cela évitera donc d'avoir à effectuer cette opération pour les autres élèves.
- 5. L'attribution du code diplôme s'opère pour tous les élèves de la division.
- 6. Renouveler l'opération pour les élèves des autres divisions.

# Étape 4 : importation des données

| L 1 | Nom           | Prénam     | Seue | Veus evez 2714 doubters dans la list<br>Date de naissance | <ul> <li>Seut la premier compte de<br/>Division</li> </ul> | Chaque doublen sera importá. Los autros s<br>Coda MEE | erent ignorits.<br>Email | Analyse                                                    |
|-----|---------------|------------|------|-----------------------------------------------------------|------------------------------------------------------------|-------------------------------------------------------|--------------------------|------------------------------------------------------------|
|     | BADIER        | Julie      | F    | 29/10/1999 /                                              | TMBLEC                                                     | 24725510330                                           | 01mail@domaine.fr        | Sera créé                                                  |
| E E | BAHANS        | Pierre     | F    | 27/08/2001                                                | TMELEC                                                     | 24725510330 /                                         | 02mail@domaine.fr        | Sera créé                                                  |
|     | CHAVIN-COLLIN | Grégoire 🖋 | м    | 25/05/2000                                                | TMBLEC                                                     | 24725510330 /                                         | 03mail@domaine.fr        | Sera créé                                                  |
| 1   | DADUDOU       | Romain     | м    | 01/10/1993                                                | TMBLEC /                                                   | 24725510330                                           | 04mail@domaine.fr        | Sera créé                                                  |
| E   | ELORE 🖌       | Sabine     | F    | 11/01/2001                                                | THELEC                                                     | 24725510330 🖌                                         | 05mail@domaine.fr        | Sera créé                                                  |
|     | HAMON         | Kévin      | м    | 31/071996                                                 | TMBLEC                                                     | 24725510330                                           | 07mail@domaine.fr        | Sera créé                                                  |
| ) + | HAMON         | Kévin      | м    | 31/02/1996                                                | TMELEC                                                     | 24725510330                                           | 08mail@domaine.fr        | Cet apprenant est en doublon avec un appren<br>de la liste |
| •   | HAMON         | Kibin      | м    | 31/071996                                                 | THELEC                                                     | 24725510330                                           | 03mail@domaine.fr        | Get apprenant est en doublon avec un appren<br>de la liste |
|     | CDHAS         | Luke       | м    | 27/12/2003                                                | THELEC                                                     | 24725510320 🖋                                         |                          | Sera créé                                                  |
| 1   | DELROCO       | Jeanne     | 10   | 14/03/2000                                                | 1MBL60                                                     | 24725510320 🌶                                         |                          | Sera créé                                                  |
| 1   | DIALLO        | Paul       | м    | 29/05/2001                                                | THOLOG                                                     | 24725510320 🖋                                         |                          | Sera créé                                                  |
| •   | KARDUIA       | Mohamed    | м    | 26/11/2001                                                | THELEC                                                     | 24725510320 🌶                                         |                          | Sera créé                                                  |
| ,   | ALLAIN        | Léon       | м    | 17/10/2004                                                | 2MBLEC                                                     | 24725510310 🖋                                         |                          | Sera créé                                                  |
|     | HENRY DUMONT  | Lousie     | P.   | 23/07/2002                                                | 2M0L00                                                     | 24725510310 🌶                                         |                          | Sera créé                                                  |
| ŀ   | PLESSIS       | Simon      | м    | 04/12/2003                                                | 2MBLEC                                                     | 24725510310 🖋                                         |                          | Sera créé                                                  |
| 1   | FOURN         | Alexia     | 11   | 08/08/2003                                                | 2MBLEC                                                     | 24725510310 🌶                                         |                          | Sera créé                                                  |

Lorsque toutes les lignes sont sur fond blanc, tous les élèves sélectionnés sont importables. Il est possible que des lignes soient sur fond blanc mais que les élèves ne soient pas sélectionnables donc pas importables. La raison sera alors inscrite dans la colonne "Analyse". Exemples :

Cet apprenant est en doublon avec un apprenant de la liste Apprenant déjà présent dans Cpro pour cette année scolaire

Il est également possible de décocher un ou plusieurs élèves pour ne pas les importer.

Lorsque tout vous semble valide, procédez à l'importation en cliquant sur le bouton

PROCÉDER À L'IMPORTATION

Les divisions seront créées et les élèves répartis dans celles-ci.

# Créer/modifier manuellement les apprenants et les divisions

| BASCULER EN MODE IMPORT     |              |        |                   |               |             |                    |                         |        |                       |
|-----------------------------|--------------|--------|-------------------|---------------|-------------|--------------------|-------------------------|--------|-----------------------|
| Divisions                   | +            | Divisi | ion: " <b>Div</b> | ision : 1ERE" |             |                    |                         |        | 2                     |
| 1ERE                        | 2 /1         |        |                   |               |             |                    |                         |        |                       |
| 2NDE                        | 2 / T        | Rect   | herche            | Nom           | Prénom      | Login              | Date de naissance Email | Statut | Action                |
| TERM                        | <b>2</b> / 1 |        | ] м               | BENZEMA       | Karim       | karim.benzema      | 10/06/2021              | Actif  | / <b>1</b> ×          |
|                             |              |        | ] F               | BOULEY        | Priscillia  | priscillia.bouley  | 10/11/2001              | Actif  | 12                    |
| Apprenant(s) non affecté(s) |              |        | ] F               | BUNEL         | Eloane      | eloane.bunel       | 09/10/2001              | Actif  | 1 <b>2</b> ×          |
|                             |              |        | ) F               | CHARRAS       | Pauline     | pauline.charras    | 18/10/2001              | Actif  | 1 <b>2</b> ×          |
|                             |              |        | ) F               | CHOCHON       | Morgane     | morgane.chochon    | 07/11/2001              | Actif  | <i>I</i> ∕ <b>≗</b> × |
|                             |              |        | ] м               | FERRET        | Paul        | paul.ferret1       | 10/10/2001              | Actif  | Ø 💄×                  |
|                             |              |        | ] F               | GOUGET        | Guillemette | guillemette.gouget | 12/07/2001              | Actif  | Ø 🛓                   |
|                             |              |        |                   |               |             |                    |                         |        |                       |

**Note: Cette méthode est à privilégier en cours d'année** lorsque que l'importation générale de début d'année a été effectuée.

Ces outils ont été conçus pour permettre les ajustements de la base qui se présentent tout au long de l'année comme l'ajout ou à suppression d'un apprenant, la modification d'un nom, d'une date de naissance, d'un niveau etc.

Dans le module Administrateur CPRO, cliquez sur l'icône du module "Fichiers hors SIECLE"

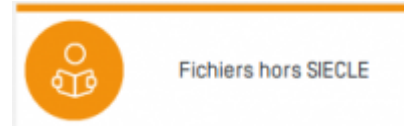

Si une première importation a déjà été effectuée ou si une première division a déjà été créé vous serez dirigé automatiquement vers l'écran de gestion individuelle. Si vous vous trouvez en mode

import, vous devez alors cliquer sur le bouton

BASCULER EN MODE GESTION INDIVIDUELLE

# **Gérer les divisions**

| BASCULER EN MODE IMPORT     |        |
|-----------------------------|--------|
| Divisions                   | 1+     |
| 1ERE                        | 2 = /= |
| 2NDE                        | 2 / I  |
| TERM                        | 2 /s   |
| Apprenant(s) non affecté(s) |        |

**Créer une division :** Cliquez sur **+** afin de d'ouvrir la boite de dialogue qui va vous permettre de créer une nouvelle division. Vous allez devoir lui donner un nom et choisir le diplôme ainsi que le niveau de diplôme à laquelle elle est affectée.

| Ajouter une division     |         | ×       |
|--------------------------|---------|---------|
|                          |         |         |
| Intitulé de la division: |         |         |
| Choix du diplome:        |         |         |
| Choix du diplome         |         |         |
| Choix du niveau:         |         |         |
|                          |         |         |
|                          |         |         |
|                          | ANNULER | AJOUTER |

**Gérer une division :** Ces trois icônes vous permettent de gérer la division correspondant à la ligne sur laquelle elles se trouvent.

- <sup>2</sup> : Permet d'affecter un ou plusieurs enseignants à la division. L'icône est de couleur **rouge** lorsqu'aucun enseignant n'est encore affecté.
- *I* : Permet de modifier les attributs de la division. **Attention** : si des apprenants sont présents dans la division il n'est pas possible de modifier le diplôme et le niveau de diplôme.
- Termet de supprimer la division. **Attention** : si des apprenants sont présents dans la division il n'est pas possible de la supprimer.

# Gérer les apprenants

| Divisio                                                                                              | n: "Div                                    | ision : 1ERE"                                                     |                                                                       |                                                                                                    |                                                                                                    |                                                              | 1 *            |
|----------------------------------------------------------------------------------------------------|--------------------------------------------|-------------------------------------------------------------------|-----------------------------------------------------------------------|----------------------------------------------------------------------------------------------------|----------------------------------------------------------------------------------------------------|--------------------------------------------------------------|----------------|
| _                                                                                                    |                                            |                                                                   |                                                                       |                                                                                                    |                                                                                                    |                                                              |                |
| Reche                                                                                                | rche                                       |                                                                   |                                                                       |                                                                                                    |                                                                                                    |                                                              |                |
|                                                                                                    | Sexe                                       | Nom                                                               | Prénom                                                                | Login                                                                                                    | Date de naissance Email                                                                                     | Statut Ac                                                    | tion           |
|                                                                                                    | м                                          | BENZEMA                                                           | Karim                                                                 | karim.benzema                                                                                                    | 10/06/2021                                                                                                  | Actif                                                        | 2 12           |
|                                                                                                    | F                                          | BOULEY                                                            | Priscillia                                                            | priscillia.bouley                                                                                                 | 10/11/2001                                                                                                  | Actif                                                        | 14             |
|                                                                                                    | F                                          | BUNEL                                                             | Eloane                                                                | eloane.bunel                                                                                                    | 08/10/2001                                                                                                  | Actif                                                        | 14             |
|                                                                                                    | F                                          | CHARRAS                                                           | Pauline                                                               | pauline.charras                                                                                                   | 18/10/2001                                                                                                  | Actif                                                        | 12             |
|                                                                                                    | F                                          | CHOCHON                                                           | Morgane                                                               | morgane.chochon                                                                                                   | 07/11/2001                                                                                                  | Actif                                                        | 12             |
|                                                                                                    | м                                          | FERRET                                                            | Paul                                                                  | paul.ferret1                                                                                                    | 10/10/2001                                                                                                  | Actif                                                        | 12             |
|                                                                                                    | F                                          | GOUGET                                                            | Guillemette                                                           | guillemette.gouget                                                                                                | 12/07/2001                                                                                                  | Actif                                                        | 12             |
|                                                                                                    |                                            |                                                                   |                                                                       |                                                                                                    |                                                                                                    |                                                              |                |
| Divisio                                                                                              | n: "Div                                    | ision : 1ERE"                                                     |                                                                       |                                                                                                    |                                                                                                    |                                                              | (1) <b>a</b> a |
| Reche                                                                                                | rche                                       |                                                                   |                                                                       |                                                                                                    |                                                                                                    |                                                              |                |
| Reche                                                                                                | rche<br>Sexe                               | Nom                                                               | Prénom                                                                | Login                                                                                                    | Date de naissance Email                                                                                     | Statut                                                       | Action         |
| Reche<br>3                                                                                           | rche<br>Sexe<br>M                          | Nom<br>BENZEMA                                                    | Prénom<br>Karim                                                       | Login<br>karim.benzema                                                                                            | Date de naissance Email<br>10/06/2021                                                                       | Statut<br>Actif                                              | Action         |
| Reche                                                                                                | rche<br>Sexe<br>M<br>F                     | Nom<br>BENZEMA<br>BOULEY                                          | Prénom<br>Karim<br>Priscillia                                         | Login<br>karim.benzema<br>prisoItia.bouley                                                                        | Date de naissance Email<br>10/06/2021<br>10/11/2001                                                         | Statut<br>Actif<br>Actif                                     | Action         |
| Reche<br>3<br>2<br>2<br>2                                                                            | rche<br>Sexe<br>M<br>F<br>F                | Nom<br>BENZEMA<br>BOULEY<br>BUNEL                                 | Prénom<br>Karim<br>Priscillia<br>Eloane                               | Legin<br>karim.benzema<br>priscillia.bouley<br>eloane.bunel                                                       | Date de naissance Email<br>10/06/2021<br>10/11/2001<br>09/10/2001                                           | Statut<br>Actif<br>Actif<br>Actif                            | Action         |
| Reche<br>3<br>2<br>2<br>2<br>2<br>2<br>2<br>2<br>2<br>2<br>2<br>2<br>2<br>2<br>2<br>2<br>2<br>2<br>2 | rche<br>Sexe<br>M<br>F<br>F                | Nom<br>BENZEMA<br>BOULEY<br>BUNEL<br>CHARRAS                      | Prénom<br>Karim<br>Priscillia<br>Eloane<br>Pauline                    | Legin<br>karim.benzema<br>priscillia.bouley<br>eloane.bunel<br>peuline.charras                                    | Date de naissance Email<br>10/06/2021<br>10/11/2001<br>09/10/2001<br>19/10/2001                             | Statut<br>Actif<br>Actif<br>Actif<br>Actif                   | Action         |
| Reche<br>3<br>2<br>2<br>2<br>2<br>3<br>2<br>2<br>3<br>2<br>3<br>3<br>3<br>3<br>3<br>3<br>3<br>3<br>3 | rche<br>Sexe<br>M<br>F<br>F<br>F<br>F      | Nom<br>BENZEMA<br>BOULEY<br>BUNEL<br>CHARRAS<br>CHOCHON           | Prénom<br>Karim<br>Priscillia<br>Eloane<br>Pauline<br>Morgane         | Legin<br>karim.benzema<br>priscillia.bouley<br>eloane.bunel<br>peuline.charras<br>morgane.chochon                 | Date de naissance Email<br>10/06/2021<br>10/11/2001<br>09/10/2001<br>19/10/2001<br>07/11/2001               | Statut<br>Actif<br>Actif<br>Actif<br>Actif<br>Actif          | Action         |
| Reche                                                                                                | rche<br>Sexe<br>M<br>F<br>F<br>F<br>F<br>M | Nom<br>BENZEMA<br>BOULEY<br>BUNEL<br>CHARRAS<br>CHOCHON<br>FERRET | Prénom<br>Karim<br>Priscillia<br>Eloane<br>Pauline<br>Morgane<br>Paul | Legin<br>karim.benzema<br>priscillia.bouley<br>eloane.bunel<br>peuline.charras<br>morgane.chochon<br>paut.ferret1 | Date de naissance Email<br>10/06/2021<br>10/11/2001<br>09/10/2001<br>18/10/2001<br>07/11/2001<br>10/10/2001 | Statut<br>Actif<br>Actif<br>Actif<br>Actif<br>Actif<br>Actif | Action         |

**Ocréer un apprenant :** Cliquez sur l'icône afin d'ouvrir la boite de dialogue de création d'un apprenant. Complétez les champs proposés. Tous les champs sont obligatoires à l'exception de l'adresse mail.

| Ajouter un apprenant dans la division [1ERE]          | ×                      |
|-------------------------------------------------------|------------------------|
|                                                       |                        |
| 09/04/2002                                            | Prenom de l'apprenant: |
| Date de naissance de l'apprenant:                     | Email de l'apprenant:  |
| <ul> <li>● Fille</li> <li>○ Garçon</li> </ul>         |                        |
| Choix du code MEF:                                    |                        |
| 1erpro assistance à la gestion des organisations et d | e leurs activités      |
|                                                       | ANNULER                |

**C**Gérer individuellement un apprenant : Ces deux icônes permettent la gestion de l'apprenant situé sur la ligne (ici "Karim")

- Permet la modification des informations liées à l'apprenant (nom, prénom, sexe, date de naissance, mail et niveau de diplôme)
- Permet de supprimer un apprenant. En réalité l'apprenant est désactivé (les données sont conservées). Il est toujours possible de le réactiver en cliquant sur la division "Apprenant's) non affecté(s)".

Sélectionner des apprenants : Les cases à cocher permettent de sélectionner plusieurs apprenants. Il est également possible de sélectionner tous les apprenant de la division en cochant la case en haut de la colonne.

**Gérer les apprenants sélectionnés :** La sélection d'un ou plusieurs apprenants fait apparaître

les icônes dans le bandeau vert de la division. Les actions s'appliqueront à l'ensemble des apprenants sélectionnés.

- \_\_\_\_: permet de changer la division et/ou le niveau de diplôme des apprenants sélectionnés
- Permet de supprimer les apprenants sélectionnés. En réalité les apprenants sont désactivés (les données sont conservées). Il est toujours possible de les réactiver en cliquant sur la division "Apprenant's) non affecté(s)".

# Apprenants non affectés

| sions                      | +    | Divisio | Division: "Division : Apprenant(s) non affecté(s)" |                   |                  |                            |                                 |                   | 5                          |        |
|----------------------------|------|---------|----------------------------------------------------|-------------------|------------------|----------------------------|---------------------------------|-------------------|----------------------------|--------|
| ERE                        | z /8 |         |                                                    |                   |                  |                            |                                 |                   |                            |        |
| DE                         | 2 /8 | Reche   | rche                                               |                   |                  |                            |                                 |                   |                            |        |
| м                          | 1 /8 |         | Sexe                                               | BASNIER           | Victorien        | Login<br>victorien.basnier | Date de naissance<br>31/07/2000 | Email 2           | Statut                     | Action |
| pprenantis) non affecté(s) | •    |         | м                                                  | CAMEL             | Guillaume        | guillaume.camel            | 27/03/2000                      |                   | Archivé                    |        |
|                            | •    |         | 4 F                                                | CHAMPIN           | Morgane<br>eleve | morgane.champin<br>csv.csv | 14/04/1997<br>01/01/1997        | cerise.info@crdp- | Non affecté<br>Non affecté |        |
|                            |      |         | F                                                  | DeGenoux          | Herbert          | herbert.degenoux           | 25/05/1997                      | 3                 | Non affecté                |        |
|                            |      |         | м                                                  | FITOUSSI          | Samuel           | samuel.fitoussi            | 11/10/1998                      | toto@free.fr      | Non affecté                |        |
|                            |      |         | м                                                  | Ferret            | Paul             | paul.ferret                | 21/12/1984                      |                   | Non affecté                |        |
|                            |      |         | F                                                  | Lefebvre          | Anémone          | anemone.lefebvre           | 11/04/1998                      |                   | Non affecté                |        |
|                            |      |         | F                                                  | MOURET            | Magali           | magali.mouret              | 03/09/1996                      |                   | Non affecté                |        |
|                            |      |         | F                                                  | MonEleveDePremL00 | Maurice          | maurice.monelevedepr       | 10/06/2004                      |                   | Non affecté                |        |
|                            |      |         | F                                                  | PIEFORT           | Lucie            | lucie.piefort              | 24/11/2002                      |                   | Non affecté                |        |

**Division "Apprenant(s) non affecté(s) :** cette division regroupe les apprenants qui ne sont pas affectés à une division.

**Apprenants archivés :** ce sont les apprenants qui ont été supprimés d'une division (voir plus

haut). Un clique sur l'icône 🎽 permet de réactiver l'apprenant en lui affectant une division et un niveau de diplôme.

**3** Apprenants non affectés : ces apprenants sont actifs mais n'ont pas été affectés à une

division. Un clic sur l'icône remet d'éditer les paramètres de l'apprenant pour l'affecter à une division et un niveau de diplôme mais également modifier les nom, prénom, sexe, date de naissance et adresse mail.

**Réactivation d'apprenants groupée :** sélectionnez les apprenants souhaités puis cliquez sur

l'icône dans le bandeau vert de la division afin de sélectionner une division et un niveau de diplôme pour ce groupe d'apprenants.